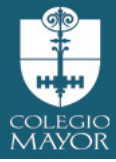

#### **ACCESO A PLATAFORMA APODERADOS SCHOOLNET**

Bienvenidos a la nueva plataforma de Colegio Mayor Tobalaba

1. Para ingresar al sistema usted debe ingresar a la siguiente URL

https://schoolnet.colegium.com/webapp/es\_CL/login

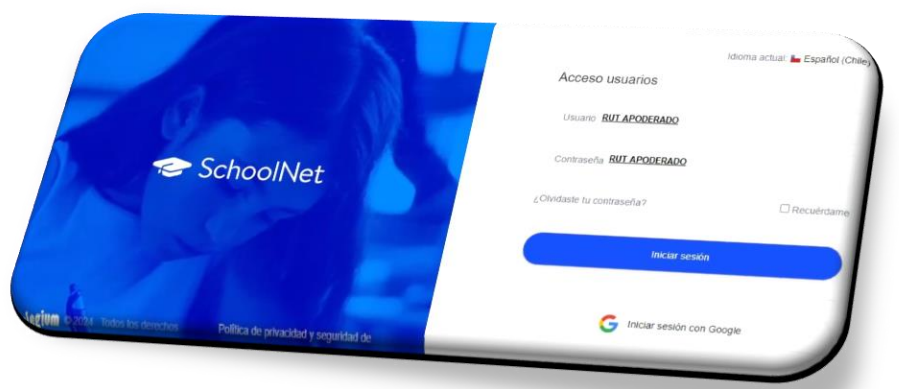

2. Las credenciales para ingresar al sistema son:

#### Usuario: RUT apoderado

(sin puntos, **con** digito verificador, en caso de terminar en **k**, esta debe ser en minúscula)

#### Contraseña: RUT apoderado

(sin puntos, **con** digito verificador, en caso de terminar en k, esta debe ser en minúscula)

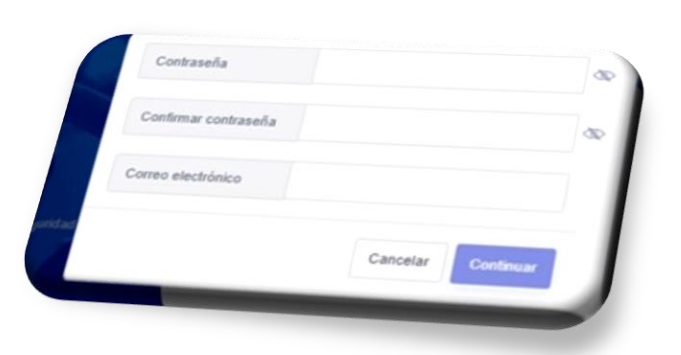

Ejemplo: Usuario: 24000000k Contraseña: 24000000k El sistema le solicitará cambio de contraseña

3. En página de inicio encontrar al costado izquierdo un Menú con: Agenda, Asistencia, Calificaciones entre otras.

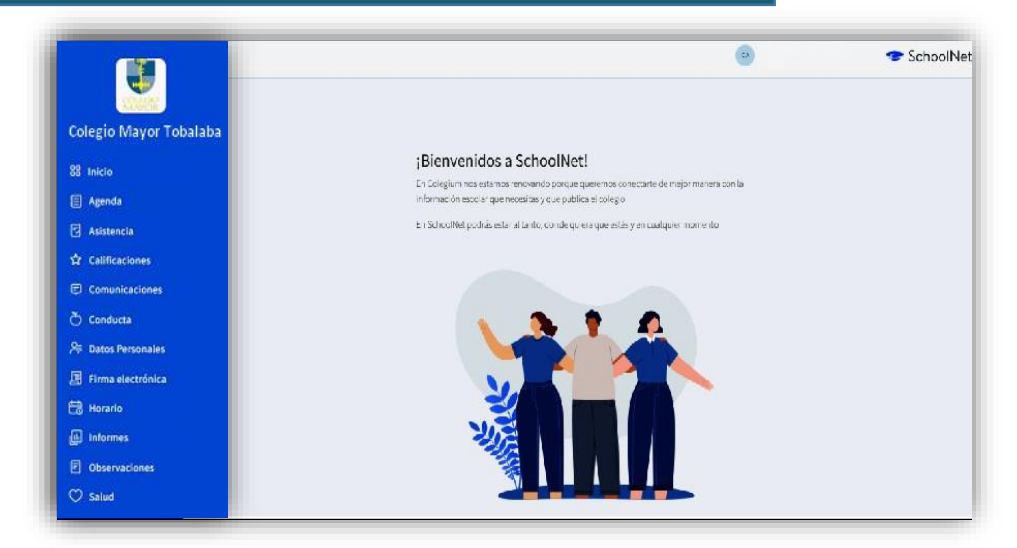

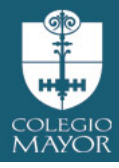

## AGENDA

Podrá visualizar la información registrada por los docentes en relación a trabajos, evaluaciones, actividades etc. Podrá visualizar información de forma mensual o semanal.

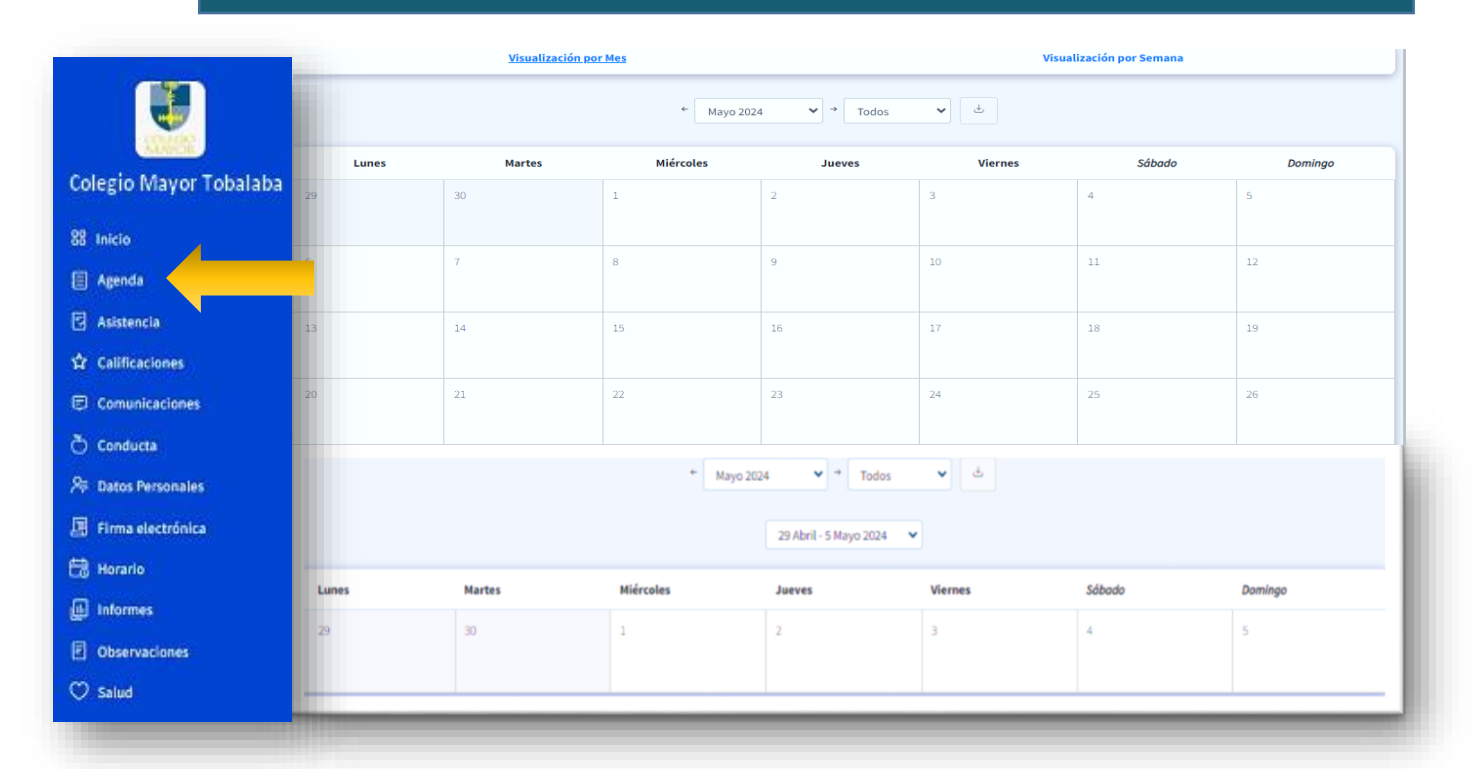

## ASISTENCIA

Registro de asistencia y atrasos del estudiante.

| ao inicio    |                       |         |                 |
|--------------|-----------------------|---------|-----------------|
| 🗐 Agenda     | Inasistencias (horas) | Atrasos | % de Asistencia |
| 🖸 Asistencia | 0                     | 0       | 100             |

## CALIFICACIONES

#### Calificaciones por asignaturas.

| 88 Inicio<br>E Agenda<br>Asistencia<br>Calificaciones | Visualizar calificaciones como: Visualización Oficial 🗸 | Primer Semestre <u>Segundo Semestre</u> |                 |           |           |             |        |    |      |    |
|-------------------------------------------------------|---------------------------------------------------------|-----------------------------------------|-----------------|-----------|-----------|-------------|--------|----|------|----|
| Comunicaciones                                        | > Asignatura                                            |                                         | Pond.           | Formativa | 1         | 2           | 3      | P1 | P2 1 | NF |
| Conducta                                              | Ruta Del Aprendizaje                                    |                                         |                 |           |           |             |        |    |      |    |
| Firma electrónica                                     | Lenguaje y Comunicación                                 |                                         |                 |           |           |             |        |    |      |    |
| 🛗 Horario                                             | Matemática                                              |                                         |                 |           |           |             |        |    |      |    |
| <ul> <li>Observaciones</li> <li>Salud</li> </ul>      | Ciencias Naturales                                      |                                         |                 |           |           |             |        |    |      |    |
|                                                       | Historia, Geografía y Ciencias Sociales                 |                                         |                 | ///       |           |             |        | `  |      |    |
|                                                       | Artes Visuales                                          | de acuerdo a lo solicitado por Min      | once<br>isterio | o de Edi  | в,<br>іса | в, S<br>ció | n<br>n | ), |      |    |
|                                                       |                                                         | ·                                       |                 |           |           |             |        |    |      |    |

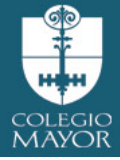

## COMUNICACIONES

### Informativas de parte de profesor tutor, profesor asignatura, propias del curso.

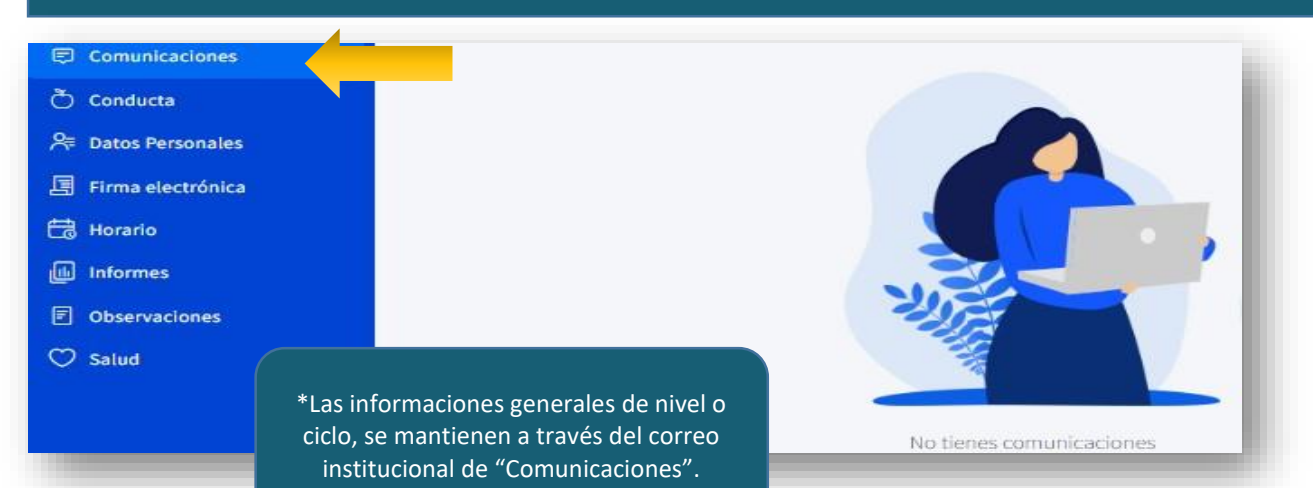

### CONDUCTA

### Área de registro de anotaciones positivas y anotaciones por mejorar(negativas)

| Comunicaciones  |              |                                |          | Anotaciones<br>Positivas | Anotaciones<br>Negativas    | Anotaciones<br>Neutras      |                                            |              |
|-----------------|--------------|--------------------------------|----------|--------------------------|-----------------------------|-----------------------------|--------------------------------------------|--------------|
| onducta         |              |                                |          | 1                        | 0                           | 0                           |                                            |              |
| atos Personales |              |                                |          |                          |                             |                             |                                            |              |
| rma electrónica | Listado de A | notaciones                     |          |                          |                             |                             |                                            |              |
| rario           | Fecha        | Motivo                         | Profesor | Asignatura               | Observaciones               |                             |                                            | Categoría    |
| oservaciones    | 09/04/2024   | Complexent towns whether an al |          | Makamátim                | Estudiantes testasian da fa | mana di manta la si         | un de matemática de matematematematica     | Anotheringen |
| alud            | 00/04/2024   | tiempo establecido.            |          | (5-C)                    | por aprender sobre la asig  | natura. Felicitaciones 5°C! | ase de matematica, de nostrando motivación | Positivas    |

DATOS PERSONALES Registro datos personales del apoderado y estudiante, que debe revisar y actualizar, seleccionando la acción "Habilitar Edición". En icono de iniciales del nombre del apoderado se desplegarán las siguientes áreas: Datos Personales (nombre, apellidos, dirección, teléfono contacto, etc)

|                        | Datos personales |                    | CA                | SchoolNet                               |
|------------------------|------------------|--------------------|-------------------|-----------------------------------------|
| Colegio Mayor Tobalaba |                  |                    |                   | CA LA<br>Mios Jeon Agustin<br>5º Básico |
| 88 Inicio              |                  |                    |                   |                                         |
| E Agenda               | DATOS PERSONALES | :                  |                   |                                         |
| Asistencia             | Campo            | Información actual | Nueva información | Acción                                  |
| ✿ Calificaciones       | RUT              |                    |                   |                                         |
| Comunicaciones         |                  |                    |                   |                                         |
| 💍 Conducta             | Nombres          |                    |                   | 🗆 Habilitar edición                     |
| 🞘 Datos Personales     | Paterno          |                    |                   | 🗆 Habilitar edición                     |
| 🗐 Firma electrónica    |                  |                    |                   |                                         |
| 🛗 Horario              | Apellido Materno |                    |                   | 🗆 Habilitar edición                     |
| 💷 Informes             | Nacionalidad     | Chilena            |                   | )                                       |

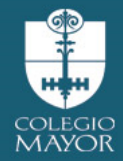

#### se desplegará:

# ÍCONO Dat ESTUDIANTE

Datos estudiante (dirección, teléfono, etc), Datos de Salud, Tratamientos, Contacto de Urgencia, Enfermedades y vacunas. Esta información también debe ser revisada y actualizada personalmente.

|                        | Datos personale     | s                  | CA                | 🐇 🗢 SchoolNe                     | et |
|------------------------|---------------------|--------------------|-------------------|----------------------------------|----|
| Colegio Mayor Tobalaba |                     |                    |                   | CA LA<br>Lêve Agurt<br>5º Básico | )  |
| 器 Inicio               |                     |                    |                   |                                  |    |
| Agenda                 | DATOS PERSONALE     | ES:                |                   |                                  |    |
| Asistencia             | Campo               | Información actual | Nueva información | Acción                           |    |
| 🟠 Calificaciones       | Nombres             |                    |                   | □ Habilitar edición              |    |
| Comunicaciones         |                     |                    |                   |                                  |    |
| Õ Conducta             | Apellido Paterno    |                    |                   | 🗆 Habilitar edición              |    |
| R≓ Datos Personales    |                     |                    |                   |                                  |    |
| 目 Firma electrónica    | Apellido Materno    |                    |                   | 🗆 Habilitar edición              |    |
| 🛗 Horario              | Fecha de nacimiento |                    |                   |                                  |    |
| 🔟 Informes             |                     |                    |                   |                                  |    |

DATOS DE SALUD

Datos relevantes de ingreso, y son de exclusiva responsabilidad del apoderado.

|                        | Datos personales         |                    | CA Cristobal Andres Aguayo 🐣 | 🗢 Schooll |
|------------------------|--------------------------|--------------------|------------------------------|-----------|
| STATES -               | DATOS DE SALUD           |                    |                              |           |
| Colegio Mayor Tobalaba | Campo                    | Información actual | Nueva información            | Acción    |
| 88 Inicio              | Crupo sanguíneo          |                    |                              |           |
| Agenda                 | Grupo sanguneo           |                    |                              | ~         |
| 🔁 Asistencia           | Institución de previsión |                    |                              |           |
| ☆ Calificaciones       |                          |                    |                              |           |
| Comunicaciones         | Observaciones médicas    |                    |                              |           |
| 💍 Conducta             |                          |                    |                              |           |
| 😤 Datos Personales     |                          |                    |                              |           |
| 🗐 Firma electrónica    | prohibidos               |                    |                              |           |
| 🛱 Horario              |                          |                    |                              | li li     |
| 🔟 Informes             | Dieta                    |                    |                              | _         |
|                        | Dicta                    |                    |                              |           |

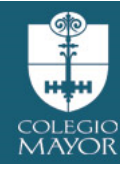

|                        | Datos personales            |                         | CA Cristobal Andres Ag | uayo 🗸 🗢 SchoolNet            |
|------------------------|-----------------------------|-------------------------|------------------------|-------------------------------|
| Colegio Mayor Tobalaba | ENFERMEDADES                |                         |                        |                               |
| 88 Inicio              | Enfermedad                  |                         | Acción                 |                               |
| Agenda                 | Agregar nueva enfermedad    |                         |                        |                               |
| Asistencia             |                             |                         |                        |                               |
| ☆ Calificaciones       | VACUNAS                     |                         |                        |                               |
| Comunicaciones         | VACUNAS                     |                         |                        |                               |
| 💍 Conducta             | Vacuna                      | Número de meses del alu | mno Acción             |                               |
| 🖉 Datos Personales     | a vacuna                    |                         |                        |                               |
| Firma electrónica      |                             |                         |                        |                               |
| 🛗 Horario              |                             |                         |                        |                               |
| 💷 Informes             | Nie datas actés correctos   | Actualizat combine      | Environum comportario  | Constant                      |
|                        | Mis datos estan correctos   | Actualizar cambios      | Enviar un comentano    | Cancelar                      |
|                        |                             |                         |                        |                               |
|                        | Datos personales            |                         | CA                     | <ul> <li>SchoolNet</li> </ul> |
|                        | TRATAMIENTOS                |                         |                        |                               |
| Colegio Mayor Tobalaba | Tratamiento                 | Fecha                   | Acción                 |                               |
| 88 Inicio              | Agregar quevo tratamiento   |                         |                        |                               |
| Agenda                 | Agregar nacyo riatannento   |                         |                        |                               |
| Asistencia             |                             |                         |                        |                               |
| ☆ Calificaciones       | OTROS CONTACTOS DE URGENCIA |                         |                        |                               |
| Comunicaciones         | Nombre                      | Relación                | Teléfonos              | Acción                        |
| 💍 Conducta             | Agregar nuevo contacto      |                         |                        |                               |
| R Datos Personales     |                             |                         |                        |                               |
| 🗏 Firma electrónica    | ALERGIAS                    |                         |                        |                               |
| 🛗 Horario              |                             |                         |                        |                               |
| Informes               | Тіро                        | Alérgeno                | Acción                 |                               |

FIRMA ELECTRÓNICA

En esta opción procede a validar los Datos Personales en el sistema. Es importante recordar que, antes de actualizar sus datos, debe volver a ingresar con su usuario y contraseña de SchoolNet y aceptar los "Términos y condiciones" haciendo clic en el respectivo check, Tal como se visualiza en la siguiente imagen:

|                  |                                                                                                    | Cambio de contraseña por defecto                  | <b>A</b>   |
|------------------|----------------------------------------------------------------------------------------------------|---------------------------------------------------|------------|
|                  |                                                                                                    | Su contraseña debe cumplir con los siguientes req | uisitos:   |
|                  |                                                                                                    | Contener al menos una letra minúscula             |            |
|                  |                                                                                                    | Contener al menos una letra mayúscula             |            |
| Ingresa tu clave | Confirma tus datos     Códino     Códino                                                                 | Contener al menos un numero                       |            |
| 6                | Para obtener tu firma electrónica debes seguir los                                                       | Contener al menos un carácter especial (!,?,-,    | .)         |
|                  | siguientes 3 pasos                                                                                       | Utilizar entre 8 y 15 caracteres                  |            |
|                  | I - Ingress tu clave de acceso<br>2 - Confirma tus datos personales<br>3 - Obten tu códido de activación | Tanto contraseña como confirmación deben s        | er iguales |
|                  | Investe                                                                                                  | Correo electrónico valido                         |            |
|                  | Jaamo                                                                                                    |                                                   | 1          |
| 2                | Contraseña 🙋                                                                                             | Contraseña                                        | 00         |
|                  | Acepte los Términos y condiciones de la Firma Electrónica<br>Colegium                                    | Confirmar contraseña                              | 80         |
|                  | Continuer                                                                                                | Correo electrónico                                |            |

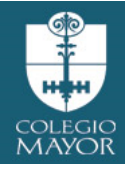

Es fundamental que, verifique que el número telefónico este correcto, debido a que a ese teléfono llegará un mensaje de texto con el código de activación. Recuerde que el formato para incluir su número es (9XXXXXXX). Si los datos son correctos debes seleccionar la opción "Confirmar datos"

En archivo adjunto puede descargar manual sobre Firma electrónica, esta acción no es necesario realizarla de inmediato, pero será fundamental gestionarla con anterioridad al proceso de rematricula 2025, ya que incidirá en el módulo matricula y de finanzas.

## HORARIO DE CLASES

Correspondiente al curso del estudiante, asignaturas, horarios y profesores a cargo.

|                        | Horario             |                                  |                                                                                                    | CA                                | ×                                | 😎 SchoolNe                |
|------------------------|---------------------|----------------------------------|----------------------------------------------------------------------------------------------------|-----------------------------------|----------------------------------|---------------------------|
| Colegio Mayor Tobalaba | Profesor Valenzuela | r Jefe: Joaquín Andrés Vásq<br>a | uez                                                                                                    |                                   |                                  | LA<br>5º Básico           |
| 3 Inicio               |                     | Lunor                            | Marter                                                                                                    | Miércolos                         | luovor                           | Viernes                   |
| Agenda                 |                     | Lulles                           | Martes                                                                                                    | Miercotes                         | Jueves                           | Vieines                   |
| 1                      | 1                   | Ruta Del Aprendizaje             | Música                                                                                                    | Inglés                            | Educación Física y               | Lenguaje y                |
| g Asistencia           |                     | Joaquín Vásquez                  | Maricel Morales                                                                                                    | Tamara Napoleoni                  | Salud                            | Comunicación              |
| Calificaciones         |                     | (11/03/2024 - 02/12/2024)        | (12/03/2024 - 03/12/2024)                                                                                                    | (06/03/2024 - 04/12/2024)         | Claudio Ulloa                    | Andrea Deischler          |
| Comunicaciones         |                     |                                  |                                                                                                    |                                   | (07/03/2024 - 05/12/2024)        | (08/03/2024 - 06/12/2024) |
| Conducta               | 2                   | Inglés                           | Música                                                                                                    | Inglés                            | Educación Física y               | Lenguaje y                |
| Datas Parsonalas       |                     | Tamara Napoleoni                 | Maricel Morales                                                                                                    | Tamara Napoleoni                  | Salud                            | Comunicación              |
| Firma electrónica      |                     | (11/03/2024 - 02/12/2024)        | (12/03/2024 - 03/12/2024)                                                                                                    | (06/03/2024 - 04/12/2024)         | Claudio Ulloa                    | Andrea Deischler          |
| Firma electronica      |                     |                                  |                                                                                                    |                                   | (07/03/2024 - 05/12/2024)        | (08/03/2024 - 06/12/2024) |
| Horario                |                     |                                  | <ul> <li>Protected a competition of the second second se<br/>second second second second second second second second second second second second second second second second second second second second second second second second second second second second second second second second second sec</li></ul> |                                   |                                  |                           |
| Informes               | Recreo              | Recreo o pausa                   | Recreo o pausa                                                                                                    | Recreo o pausa                    | Recreo o pausa                   | Recreo o pausa            |
|                        | 4                   | Lenguaje y                       | Matemática                                                                                                    | Historia, Geografía y             | Lenguaje y                       | Deportes                  |
|                        |                     | Comunicación<br>Andrea Deischler | Joaquín Vásquez                                                                                                    | Ciencias Sociales<br>Camila Tapia | Comunicación<br>Andrea Deischler | Carlos Soto               |

Para obtener tu firma electrónica debes seguir los siguientes 3 pasos

1 - ingresa tu clave de acceso

- 2 Confirma tus datos personales
- 3 Obtén tu código de activación

#### Código de activación

Recibirás un código por SMS al número: +56959429974

Solicitar código

Ingresar Código

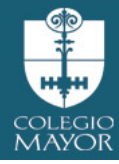

## OBSERVACIONES

Los profesores tutores, y de asignaturas registran hechos relevantes relacionados al estudiante que debe quedar consignado al desempeño académico del estudiante.

|                      | Observaciones                |                                          | CA (             | 😎 SchoolNet |
|----------------------|------------------------------|------------------------------------------|------------------|-------------|
| legio Mayor Tobalaba |                              |                                          |                  |             |
| icio                 | Profesor Jefe: .             |                                          |                  | LA          |
| lgenda               |                              |                                          |                  | 5º Básico   |
| Asistencia           |                              | Visualizar calificaciones como: Visualiz | zación Oficial 🗸 |             |
| Calificaciones       |                              |                                          |                  |             |
| comunicaciones       | Primer Semestre              | Segundo Semestre                         |                  | inales      |
| Conducta             | Ohannasianaa                 |                                          |                  |             |
| oatos Personales     | Observaciones                |                                          |                  |             |
| Firma electrónica    | Observaciones                |                                          |                  |             |
| Horario              |                              |                                          |                  |             |
| nformes              |                              |                                          |                  |             |
| Observaciones        | Observaciones Por Asignatura |                                          |                  |             |
| Salud                | Asignatura                   | Promedio                                 | Observaciones    |             |

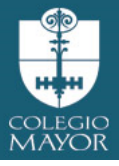

### SALUD

Registro de visitas a Sala de Primeros Auxilios.

Para las atenciones de primeros auxilios que se categorizan de carácter leve ejemplo: Rasmilladuras, malestares generales sin alteración de signos vitales, golpes sin lesión evidente, lesiones domésticas, entre otros., se brindará la primera atención al estudiante, y en caso de que se presente por segunda vez, se contactará al apoderado vía telefónica para informar.

Las atenciones que se categoricen de carácter moderado, urgencia, emergencia /riesgo vital (Anexo 14 "Protocolo de Accidentes Escolares y Atención de Enfermería", Pag. Web, Portal Institucional), se notificarán de manera inmediata al apoderado vía telefónica, solicitamos responder las llamadas telefónicas que puedan recibir durante la jornada escolar.

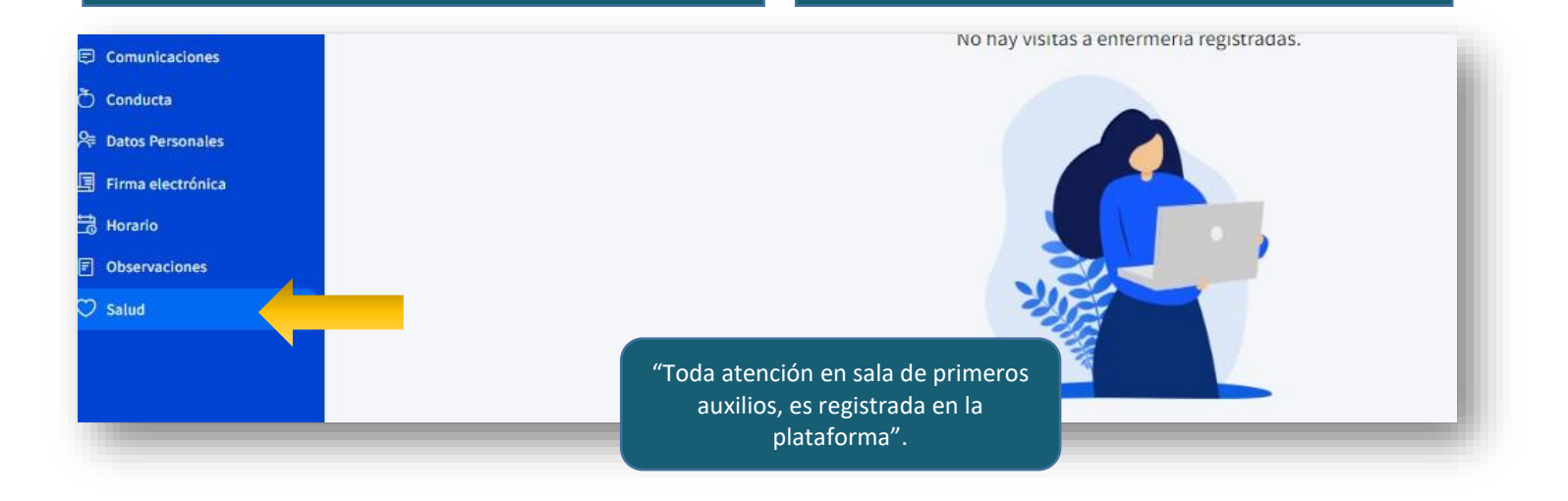

"Todo registro relativo al estudiante, se visualizará en su perfil de apoderado como una alerta asincrónica, por lo cual, es recomendable que Ud. revise en forma periódica".

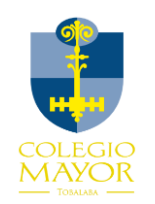

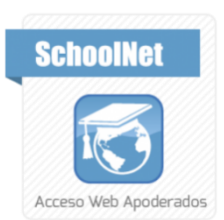